# はじめに

本マニュアルでは、DVD/BDコピーガードであるVガードについて説明します。デュプリケータの基本的な 操作方法に関しては、各デュプリケータに付属している操作マニュアルをご参照ください。

Vガードは、Blu-rayやDVDのコンテンツを不正コピーから守るコピーガードです。専用のデュプリ ケータでガード付きディスクを作成できます。VガードにはBlu-ray2種類、DVD2種類、合わせて4つ の方式があり、用途や目的に応じてお使い分けいただけます。それぞれ必要なライセンスやメディ アが異なります。下記の一覧をご参考ください。

|                        | BD                                                           |                                                        | יס                                                        | VD                                       |  |  |
|------------------------|--------------------------------------------------------------|--------------------------------------------------------|-----------------------------------------------------------|------------------------------------------|--|--|
|                        | 簡易方式                                                         | BCP方式                                                  | OCP方式                                                     | VCP方式                                    |  |  |
| 対応形式                   | BDMV                                                         | BDMV                                                   | DVD-                                                      | -video                                   |  |  |
| 対応<br>マスター容量           | BDT唐 = 21.28<br>GB<br>(21793 MB)<br>※BD-R DL/XL,<br>BD-RE非対応 | BDT唐 = 21.28<br>GB<br>(21793 MB)<br>BD2層 = 44.57<br>GB | DVD1層<br>(4282<br>DVD2層<br>(7906                          | = 4.18 GB<br>2 MB)<br>= 7.72 GB<br>3 MB) |  |  |
| ライセンス<br>(USBドング<br>ル) | 不要                                                           | 必要<br>(1マスター<br>= 3ライセンス)                              | 不要                                                        | 必要<br>(1マスター<br>= 1ライセンス)                |  |  |
| 専用ブランク<br>メディア         | 必要                                                           | 不要                                                     | 必要                                                        | 不要                                       |  |  |
| 対応<br>デュプリケータ          | SRPRO                                                        | -BDxxP                                                 | SRPRO-xxV                                                 | SRPRO-xxV<br>VP-xxVU<br>VP-xxVUL         |  |  |
| PC環境                   |                                                              |                                                        | <sup>き容量</sup> 20GB以上のHDD空き容<br><sup>ライブ</sup> DVD 読込ドライブ |                                          |  |  |

### Vガード仕様

※1 上記容量は一般的な目安です。ディスクのファイル構成によっては、対応マスター容量が減ることがあります。 ※2 一部機能制限があります。DVDライター機能を搭載したPC環境が必要です。

※3 ファームウェアバージョン 3.35/5.35 以降のバージョンに対応(2016年7月 以降出荷のモデルは全て対応)

● Vガードは、デジタルコピーにのみに効力があります。アナログコピー(映像・音声ケー ブル をデッキに接続してのダビングなど)へは効力がありません。

●コピーガードを取り除く機能のある特殊ソフト(リッピングソフト等)や同等の機能を持った機材に対して、100%のガード機能は保証いたしかねます。

# 使用メディアとライセンス

# Blu-ray専用メディア方式 ブランクメディア

「Blu-ray専用メディア方式」を使用するには以下のブランクメディアが必要です。 これらのメディアは通常コピーにも使用できます

| 型名       | BD-P50            | BD-P300 |  |  |
|----------|-------------------|---------|--|--|
| 対応速度     | 1x-6x             |         |  |  |
| 盤面       | インクジェットホワイトプリンタブル |         |  |  |
| 入数/パッケージ | 50枚/スピンドルケース      | 300枚/箱  |  |  |

# OCP方式 専用ブランクDVD-R

「OCP」のVガードを使用するには以下の専用ブランクDVD-Rが必要です。 これらのDVD-Rは通常コピーにも使用できます。

| 型名       | DVD-P50           | DVD-P50W            |
|----------|-------------------|---------------------|
| 対応速度     | 1x-               | 16x                 |
| 盤面       | インクジェットホワイトプリンタブル | 討水インクジェットホワイトプリンタブル |
| 入数/パッケージ | 50枚/スピン           | バルケース               |

# Vガード Blu-ray (BCP) / DVD (VCP) 専用ライセンス

「VガードBlu-ray(BCP)」及び、「VガードDVD(VCP)」を使用するには、専用ライセンスが必要です。 ご使用には以下の有償のUSBドングルが必要です。

| 型名     | VPD-CPS15 | VPD-CPS30 | VPD-CPS50 | VPD-CPS100 | VPD-CPS200 |
|--------|-----------|-----------|-----------|------------|------------|
| ライセンス数 | 15        | 30        | 50        | 100        | 200        |

- ライセンスはマスターを専用イメージに変換する際に消費されます。
- 一度の変換作業で消費するライセンス数はDVDが1ライセンス、Blu-rayが3ライセンスです。
- 一度変換したマスターイメージからは、ライセンス消費することなく何枚でもコピーガード付きディスクが作成できます。

### Vガード Blu-ray のマスターディスクに関するご注意

2015年10月現在、Vガード Blu-rayを使用できるマスターディスクは以下のフォルダ構造のもののみです。 それ以外のフォルダ構造のマスターディスクは、フォルダを削除したり、フォルダ名を変えてもVガード Blu-rayを使用できません。

(BDMVフォルダのみの場合、ImgBurnでCERTIFICATEフォルダを追加できます)

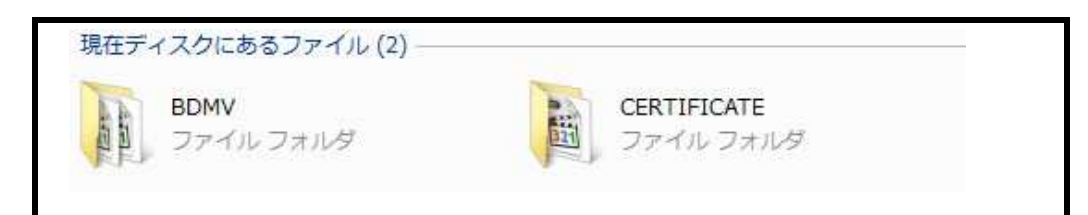

# USB接続ドライバのインストール

USB接続ドライバをインストールすることで、PCからデュプリケータの内蔵HDDへアクセスできるようになります。

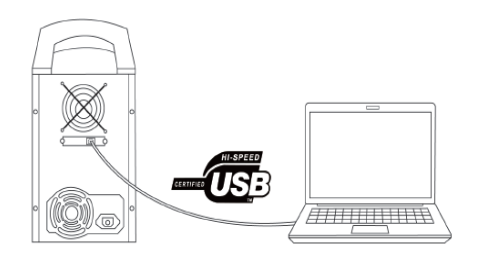

対象機種 SRPRO-BDxxP VP-xxSVU VP-xxSVUL SRPRO-xxVU

1. 付属のCD-ROMに収録された、「Copy ConnectMgr.exe」を起動します。

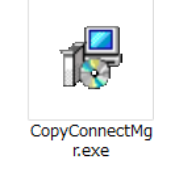

2. インストールウィザードが起動するので「次へ」をクリックします。

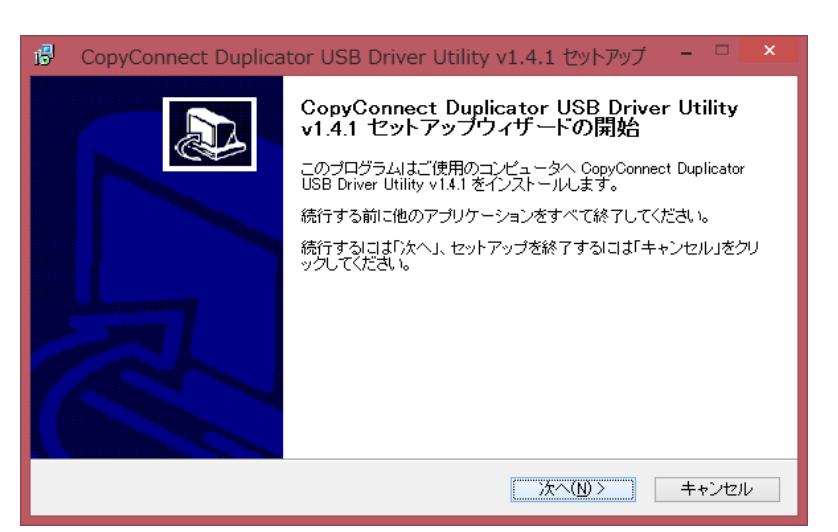

3. 「同意する」を選び「次へ」をクリックします。

| 6 | CopyConnect Duplicator USB Driver Utility v1.4.1 セットアップ 🗧                                                                                                    |            | × |
|---|----------------------------------------------------------------------------------------------------|------------|---|
|   | 使用許諾契約書の同意<br>続行する前に以下の重要な情報をお読みください。                                                                                                    | <b>2</b> 7 | Ø |
|   | 以下の使用許諾契約書をお読みください。インストールを続行するにはこの契約書に同意すな<br>要があります。                                                                                                    | 5.Ľ        |   |
|   | Xerox Duplicator USB Driver Utility End User License Agreement                                                                                                    | ^          |   |
|   | BE SURE TO READ THIS XEROX DUPLICATOR USB DRIVER UTILITY END USER<br>LICENSE AGREEMENT ("AGREEMENT") BEFORE TRYING TO USE THIS XEROX<br>DUPLICATOR USB DRIVER UTILITY.                                      |            |   |
|   | VINPOWER INC. ("VINPOWER") GRANTS YOU THE RIGHT TO USE THIS XEROX<br>DUPLICATOR USB DRIVER UTILITY ONLY IF YOU AGREE TO BE BOUND BY THE<br>TERMS AND CONDITIONS OF THIS AGREEMENT. THE XEROX DUPLICATOR USB | ¥          |   |
|   | <ul> <li>● 同意する(A)</li> <li>○ 同意しない(D)</li> </ul>                                                                                                    |            |   |
|   | < 戻る(B) 次へ(N) > キ・                                                                                                    | ァンセル       | , |

4. 「ユーザー名」「組織」、及び下記の「プロダクト(キー)」を入力し、「次へ」をクリックします。

| i B CopyConnect Duplicator USB Driver Utility v1.4.1 セットアップ | - • × |  |
|-------------------------------------------------------------|-------|--|
| <b>ユーザー情報</b><br>ユーザー情報を入力してください。                           | Ð     |  |
| ユーザー名(U):<br> <br>編集(の)                                     |       |  |
| #Bink(0):<br>プロダクト(S):                                      |       |  |
|                                                             |       |  |
|                                                             |       |  |
| く 戻る(B)     次へ(N) >                                         | キャンセル |  |

#### [Copy Connect Product Key] XKJGK-XCDJB

5. 「次へ」をクリックします。

| 6 | CopyConnect Duplicator USB Driver Utility v1.4.1 セットアップ 🛛 – 🗆 💌                      |  |  |  |  |  |
|---|--------------------------------------------------------------------------------------|--|--|--|--|--|
|   | インストール先の指定<br>CopyConnect Duplicator USB Driver Utility v1.4.1 のインストール先を指定してください。    |  |  |  |  |  |
|   | CopyConnect Duplicator USB Driver Utility v1.4.1 をインストールするフォルダを指定して、「次へ」をクリックしてください。 |  |  |  |  |  |
|   | 続けるココよ「次へ」をクリックしてください。別のフォルダを選択するココよ「参照」をクリックしてくださ<br>い。                             |  |  |  |  |  |
|   | C:¥Program Files¥CopyConnectUtility 参照(r)                                            |  |  |  |  |  |
|   |                                                                                      |  |  |  |  |  |
|   | このプログラムは最低 1.7 MBのディスク空き領域を必要とします。                                                   |  |  |  |  |  |
|   | < 戻る(B) 次へ(N) > キャンセル                                                                |  |  |  |  |  |

6. 「次へ」をクリックします。

| 19 CopyConnect Duplicator USB Driver Utility v1.4.1 セットアップ                        | - 🗆 🗙  |
|-----------------------------------------------------------------------------------|--------|
| コンボーネントの選択<br>インストールコンボーネントを選択してください。                                             |        |
| インストールするコンボーネントを選択してください。インストールする必要のないコンボ<br>チェックを外してください。続行するIコよ「次へ」をクリックしてください。 | ーネントは  |
| CopyConnect Duplicator USB Driver Utility                                         | 1.0 MB |
|                                                                                   |        |
| 現在の選択は最低 8.1 MBのディスク空き領域を必要とします。                                                  |        |
| < 戻る(B) 次へ(N) >                                                                   | キャンセル  |

7. 「次へ」をクリックします。

| 6 | CopyConnect Duplicator USB Driver Utility v1.4.1 セットアップ 🛛 – 🗆 💌 |
|---|-----------------------------------------------------------------|
|   | プログラムグループの指定<br>プログラムアイコンを作成する場所を指定してください。                      |
|   | 2011 セットアップはスタートメニューにプログラムのショートカットを作成します。                       |
|   | 続けるいコよ「次へ」をクリックしてください。違うディレクトリを選択するいコよ「参照」をクリックしてください。          |
|   | CopyConnectUtility 参照(r)                                        |
|   |                                                                 |
|   |                                                                 |
|   |                                                                 |
|   | □ ブログラムグループを作成しない(D)                                            |
|   | < 戻る(B) 次へ(N) > キャンセル                                           |

8. 「完了」をクリックします。

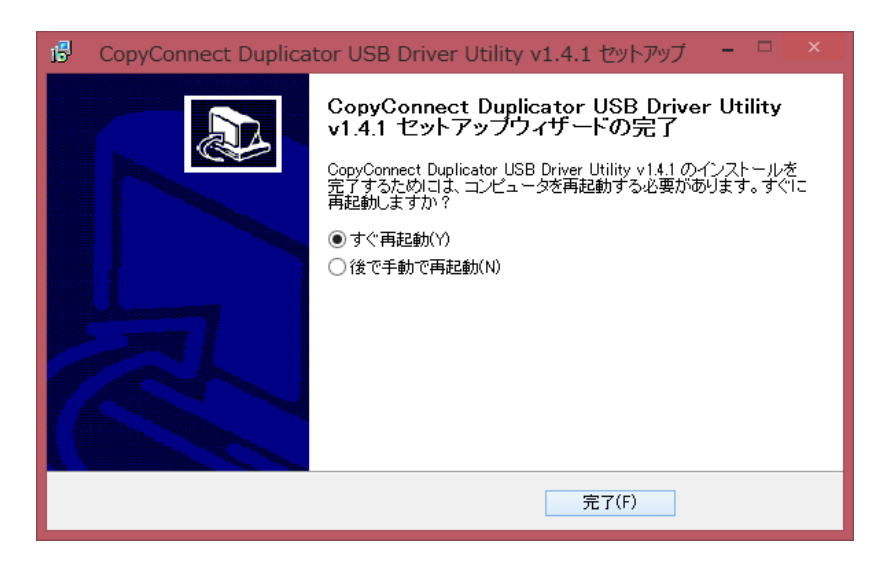

### ネットワーク接続ツールのインストール

ネットワーク接続ツールをインストールすることで、PCからデュプリケータの内蔵HDDへネットワーク経由でアクセ スできるようになります。

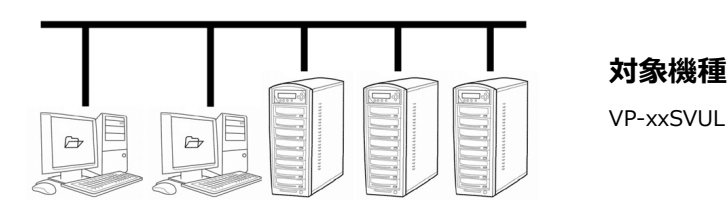

1. 付属のCD-ROMに収録された、「DuplicatorNetworkCenter.exe」を起動します。

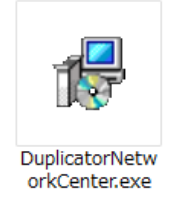

2. インストールウィザードが起動するので「次へ」をクリックします。

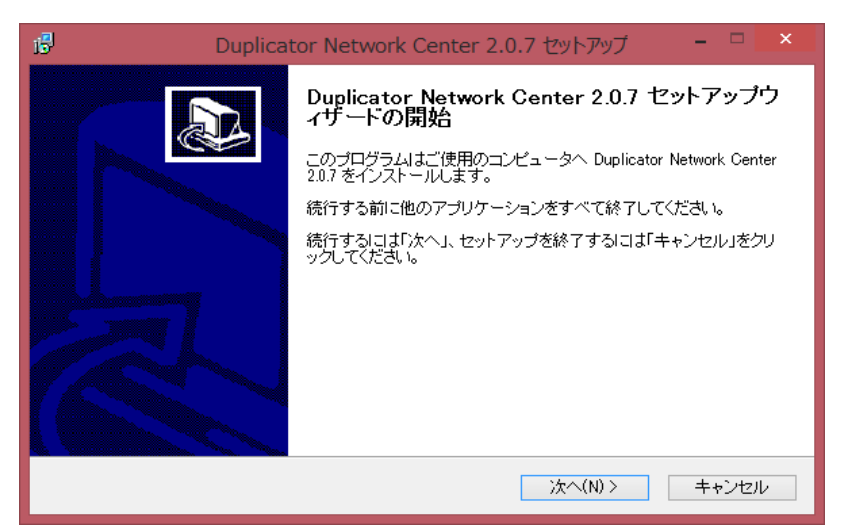

3. 「同意する」を選び「次へ」をクリックします。

| 6 | Duplicator Network Center 2.0.7 セットアップ 🗧                                                                                                    |      | × |
|---|----------------------------------------------------------------------------------------------------|------|---|
|   | 使用許諾契約書の同意<br>続行する前に以下の重要な情報をお読みください。                                                                                                    | Ø7   | D |
|   | 以下の使用許諾契約書をお読みください。インストールを続行するにはこの契約書に同意する<br>要があります。                                                                                                    | 5.1Ě |   |
|   | Software End User License Agreement                                                                                                    | ^    |   |
|   | BE SURE TO READ THIS SOFTWARE END USER LICENSE AGREEMENT<br>("AGREEMENT") BEFORE TRYING TO USE THIS SOFTWARE.<br>VINPOWER INC. ("VINPOWER") GRANTS YOU THE RIGHT TO USE THIS SOFTWARE<br>ONLY IF YOU AGREE TO BE BOUND BY THE TERMS AND CONDITIONS OF THIS<br>AGREEMENT. THE SOFTWARE IS LICENSED, AND NOT SOLD, TO YOU BY VINPOWER,<br>AND MAY BE USED ONLY FOR THE LIMITED PURPOSES ALLOWED UNDER THE | *    |   |
|   | <ul> <li>● 同意する(A)</li> <li>○ 同意しない(D)</li> </ul>                                                                                                    |      |   |
|   | < 戻る(B) 次へ(N) > キャ                                                                                                    | ッンセル | , |

4. 「ユーザー名」「組織」、及び下記の「プロダクト(キー)」を入力し、「次へ」をクリックします。

| 6                       | Duplicator Network C | enter 2.0.7 | 7 セットアップ | - 🗆 🗙   |
|-------------------------|----------------------|-------------|----------|---------|
| <b>ユーザー情報</b><br>ユーザー情報 | を入力してください。           |             |          |         |
| ユーザー名(U                 | ):                   |             |          |         |
| test@cor                | nworks.co.jp         |             |          |         |
| 組織(0):                  |                      |             |          |         |
|                         |                      |             |          |         |
| プロダクト(S):               |                      |             |          |         |
|                         |                      |             |          |         |
|                         |                      |             |          |         |
|                         |                      |             |          |         |
|                         |                      |             |          |         |
|                         |                      |             |          |         |
|                         |                      | (戻る(B)      | )次へ(N) > | キャンセル   |
|                         |                      | · iscures   |          | 115 010 |

Product Key : S8T32-LKCP6

5. 「次へ」をクリックします。

| 6 | Duplicator Network Center 2.0.7 セットアップ                                          | - 🗆 🗙  |
|---|---------------------------------------------------------------------------------|--------|
|   | コンボーネントの選択<br>インストールコンボーネントを選択してください。                                           |        |
|   | インストールするコンボーネントを選択してください。インストールする必要のないコン<br>チェックを外してください。続行するココビ次へ」をクリックしてください。 | パーネントは |
|   | ✓ Duplicator Network Center                                                     | 9.0 MB |
|   | ImgBurn v2.5.5.0                                                                | 5.5 MB |
|   | 現在の選択は最低 17.5 MBのディスク空き領域を必要とします。                                               |        |
|   |                                                                                 |        |
|   | < 戻る(B) 次へ(N) >                                                                 | キャンセル  |

6. 「次へ」をクリックします。

| iB               | Duplicator Network Center 2.0.7 セットアップ -               | ×   |
|------------------|--------------------------------------------------------|-----|
| <b>プログ</b><br>プロ | マ <b>ラムグループの指定</b><br>コグラムアイコンを作成する場所を指定してください。        |     |
| ×:               | セットアップはスタートメニューにプログラムのショートカットを作成します。                   |     |
| 続け               | ナるいコは「次へ」をクリックしてください。違うディレクトリを選択するいコよ「参照」をクリックしてく<br>い | だ   |
| Du               | uplicator Network Center2 参照(r)                        |     |
|                  |                                                        |     |
|                  |                                                        |     |
|                  | ブログラムグループを作成しない (D)                                    |     |
|                  | < 戻る(B) 次へ(N) > キャ)                                    | ノセル |

#### 7. 「次へ」をクリックします。

| 5 | Duplicator Network Center 2.0.7 セットアップ 🚽 🦷 💌                                                                                                    |
|---|----------------------------------------------------------------------------------------------------|
|   | 追加タスクの選択<br>実行する追加タスクを選択してください。                                                                                                    |
|   | Duplicator Network Center 2.0.7 インストール時に実行する追加タスクを選択して、「次へ」をクリ<br>ックしてください。<br>アイコンを追加する:<br>☑ デスクトップ上にアイコンを作成する(d)<br>□ Quick Launch アイコンを作成する |
|   | < 戻る(B) 次へ(N) > キャンセル                                                                                                    |

8. 「完了」をクリックします。

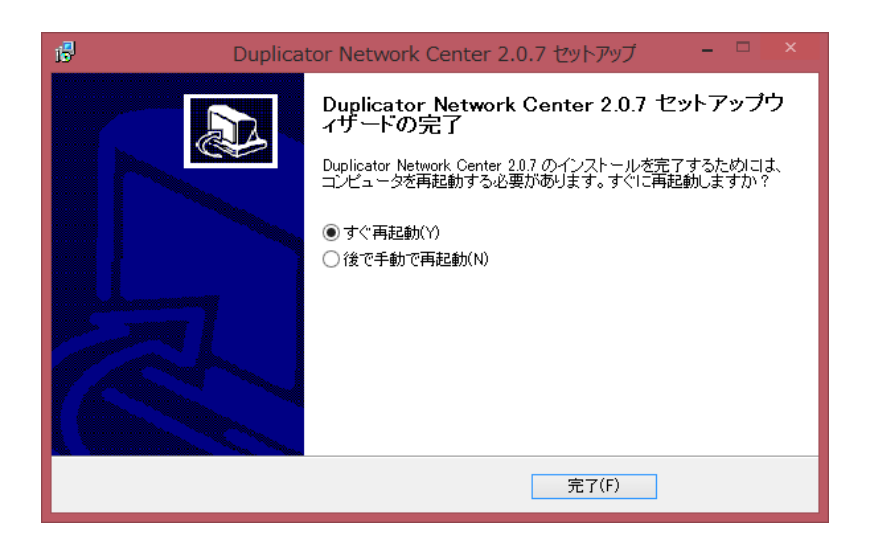

### ImgBurnソフトウェアのインストール

1. 付属のCD-ROMに収録された、「SetupImgBirn\_X.X.X.X.exe」を起動します。

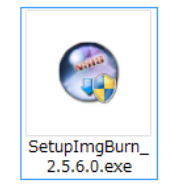

2. インストールウィザードが起動するので「Next」をクリックします。

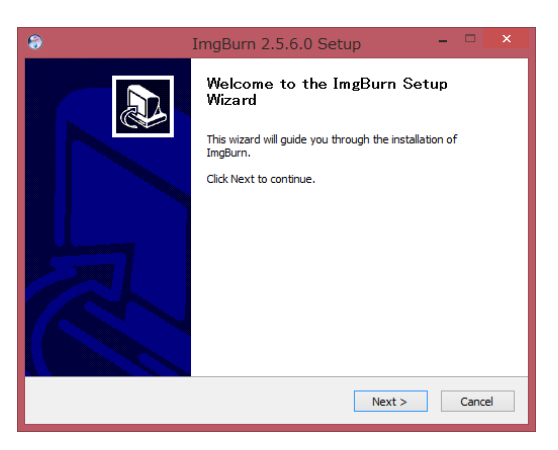

3. 「I accept...」をチェックして「Next」をクリックします。

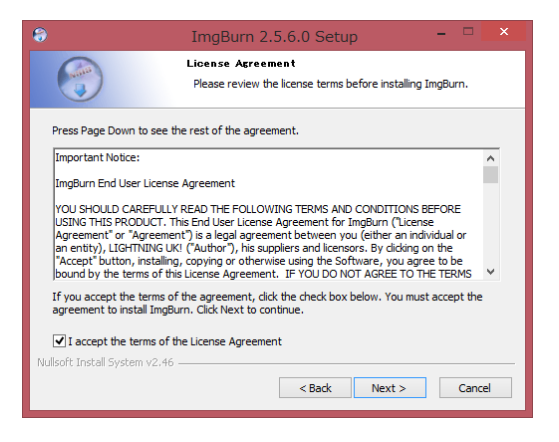

4. 「Next」をクリックします。

| 8                                                                                                    | ImgBurn 2.5.6.0 Setup -                                                                                                    | ×     |  |  |  |
|----------------------------------------------------------------------------------------------------|----------------------------------------------------------------------------------------------------|-------|--|--|--|
|                                                                                                    | Choose Components<br>Choose which features of ImgBurn you want to install.                                                                                                    |       |  |  |  |
| Check the components you want to install and uncheck the components you don't want to<br>install. Click Next to continue. |                                                                                                    |       |  |  |  |
| Select the type of install:                                                                                               | Full                                                                                                    | ~     |  |  |  |
| Or, select the optional<br>components you wish to<br>install:                                                             | Main Program Files     Main Program Files     Min Dans and Shortcuts     Unible Desktop Shortcuts     Winstall for All Users     Enable SPTI access for All Users     Enable SPTI access in Remote Sessions | ~     |  |  |  |
| Space required: 6.9MB                                                                                                    | Position your mouse over a component to see its<br>description.                                                                                                    |       |  |  |  |
| Nullsoft Install System v2.46                                                                                             | < Back Next > Ca                                                                                                    | incel |  |  |  |

#### 5. 「Next」をクリックします。

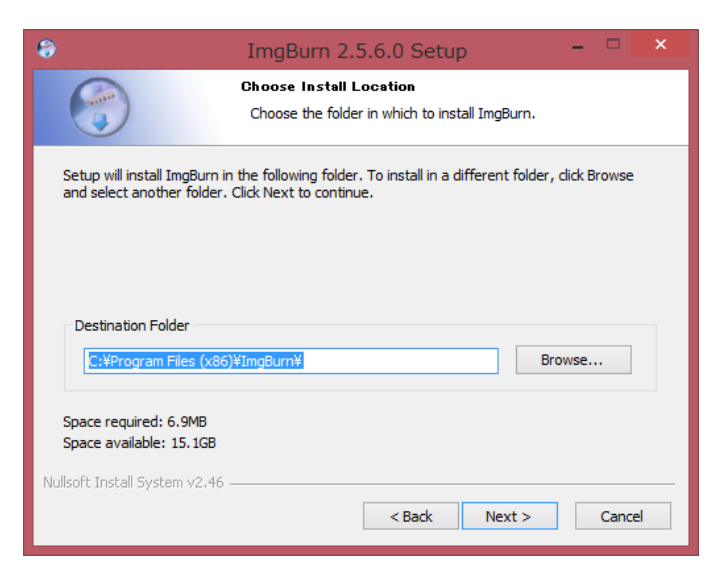

6. 「Next」をクリックします。

| 6                                                                                                    | ImgBurn 2.5.6.0 Setup                                                                          | ×      |
|----------------------------------------------------------------------------------------------------|------------------------------------------------------------------------------------------------|--------|
|                                                                                                    | Choose Start Menu Folder<br>Choose a Start Menu folder for the ImgBurn shortcuts.              |        |
| Select the Start Menu<br>can also enter a name                                                                                                    | I folder in which you would like to create the program's shortcut<br>e to create a new folder. | s. You |
| 7-Zip<br>Accessibility<br>Accessories<br>Administrative Tools<br>Beckyl Ver.2<br>Brother<br>Brother b-PAC3 SDK<br>Brother P-touch<br>Canon<br>Canon iX5000<br>CopyLock<br>CrystalDiskMark | (64ビット)                                                                                        | ~      |
| Nullsoft Install System v2                                                                                                    | 2.46                                                                                           | Cancel |

7. 「Next」をクリックします。

| ۲                                                                                                    | ImgBurn 2.5.6.0 Setup                                                            |        | × |  |
|----------------------------------------------------------------------------------------------------|----------------------------------------------------------------------------------|--------|---|--|
|                                                                                                    | Ask Toolbar Installation<br>Enhance your Web browser with this free toolba       | r      |   |  |
| The Ask Toolbar makes Web browsing more convenient!                                                               |                                                                                  |        |   |  |
| C • Search + Frontisch • Calent to make • Amazon > YouTube = 49" Ooldand, CA • View Ask Toolbar License Agreement |                                                                                  |        |   |  |
| I accept the license ag     Make Ask my browser     Set my home page to A                                         | rement and want to install the Ask Toolbar<br>default search provider<br>Ask.com |        |   |  |
| Nullsoft Install System v2.46                                                                                     | < Back Next >                                                                    | Cancel |   |  |

7. 「Finish」をクリックしてインストールを完了させます。

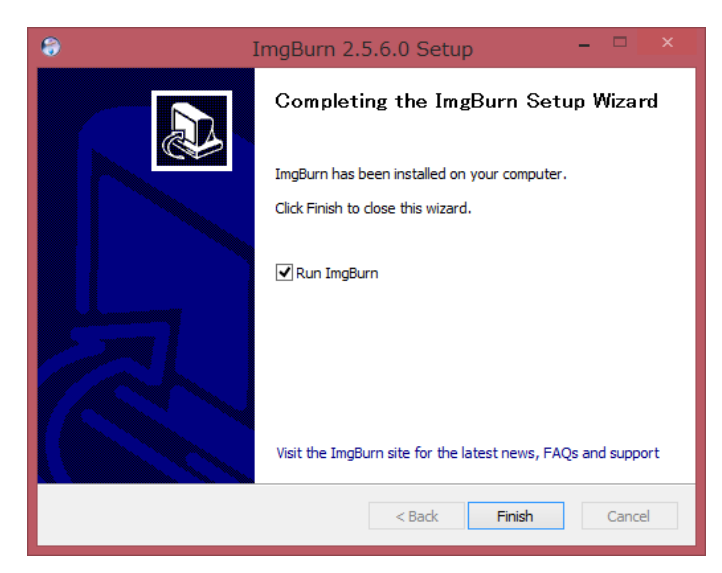

#### 日本語化手順

ImgBurnがインストールされたフォルダを探し、「Languages」フォルダ内に付属のCDに収録されたJapanese(.lng)ファイルを、コピーする。

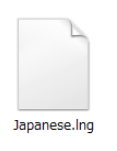

※「Languages」フォルダの場所はご使用の環境によって異なりますが、通常は以下の場所になります
 C:¥Program Files (x86)¥ImgBurn¥Languages

2. ImgBurnを起動し、メニュー「Tools」から「Settings...」をクリックする。

3. 4. 「Language」のリストを「日本語」に切り替えてから「OK」ボタンを押す。

※ ImgBurnのバージョンによっては、切り替えが不要の場合があります。

| Events       Registry       File Locations         General       Read       Build       Write       Verify       Graph Data       I/O       Device       Sounds         Page 1       Page 2       Options       Display Warnings       Winte       Verify       Graph Data       I/O       Device       Sounds         Always Use Legacy Folder Picker       Ont On Update IFO/BUP Files       Von Update IFO/BUP Files       Vinterfering Programs       Vinterfering Programs       VinterferingPrograms       Vinterfering Programs                                                                                                    | ٢                                   |                                                                    | Setting  | gs                                                                                                    |                                                                                                    |              | ×      |
|----------------------------------------------------------------------------------------------------|-------------------------------------|--------------------------------------------------------------------|----------|----------------------------------------------------------------------------------------------------|----------------------------------------------------------------------------------------------------|--------------|--------|
| General       Read       Build       Write       Verify       Graph Data       I/O       Device       Sounds         Page 1       Page 2       Options       Display Warnings       Display Warnings       With the second second s | Events                              |                                                                    | Registry |                                                                                                    | Fil                                                                                                    | le Locations |        |
| Page 1       Page 2         Options       □Display Warnings         □ Always Use Legacy Folder Picker       □Don't Update IFO/BUP Files         □ Don't Show Status Bar Messages (*)       □Imager Still Queued         □ Minimize To System Tray       ♥ Interfering Programs         ♥ Prevent Entering Stand By       ♥ Interfering Programs         ♥ Prevent Entering Stand By       ♥ Interfering Programs         ♥ Prevent Entering Stand By       ♥ Interfering Programs         ♥ Shutdown Window       ♥ Maximum File Size         Shutdown Action:       ♥ Ower Off         ♥ Senders Layer Break       ♥ Seamless Layer Break         ♥ Senders Layer Break       ♥ Seamless Layer Break         ♥ Select MDS File Not ISO       ♥ Test Mode Enabled         ♥ Test Mode Not Supported       ♥ Underburning         ♥ End (EA)       ▶ End Norte Norgen         ▶ End (EA)       ▶ End Norgen         ♥ Set GUI Font       ▲                                                                                                    | General Read Build                  | Write                                                              | Verify   | Graph Dat                                                                                                    | a I/O                                                                                                    | Device       | Sounds |
|                                                                                                    | Page 1       Page 2         Options | cker<br>gges (*)<br>Starting<br>Power Off<br>n<br>Discovery Option |          | Display Warnin<br>Pon't Updat<br>Images Still<br>Layer Break<br>Maximum F<br>Overburnin<br>Protected D<br>Searlest Law<br>Select MDS<br>Test Mode R<br>Underburni<br>Write Mode | gs<br>e IFO/BUP Files<br>Queued<br>Yrograms<br>On DVD-R DL<br>lie Size<br>Size<br>y<br>sisc<br>y<br>Break<br>File Not ISO<br>nabled<br>to Supported<br>ng<br>Not Build Mode | 2            |        |

## CopyLockソフトウェアのインストール

1. 付属のCD-ROMに収録された、「setup-CopyLock\_XXX.exe」を起動します。

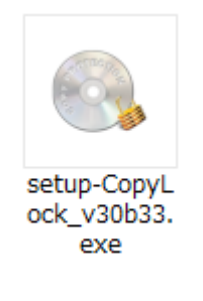

2. 「OK」をクリックします。

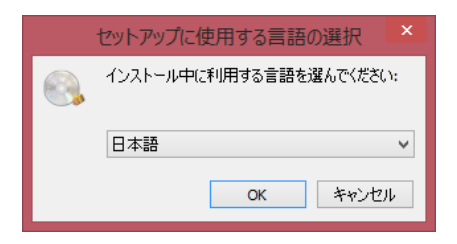

3. 「次へ」をクリックします。

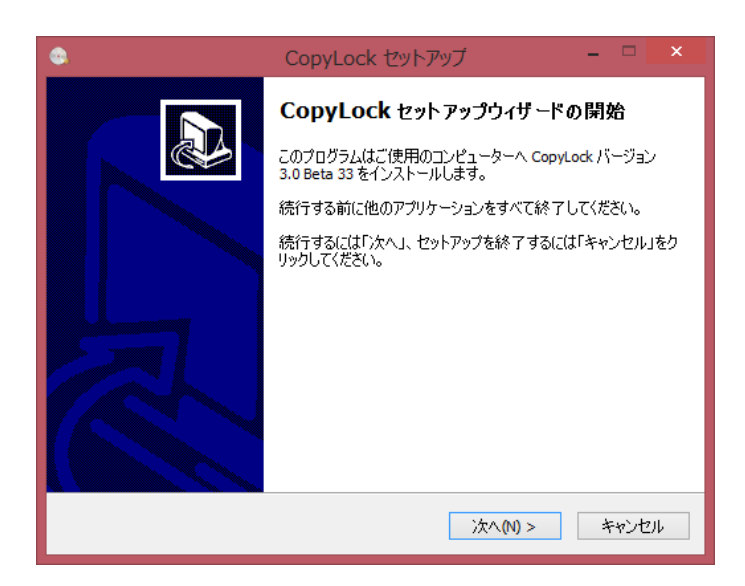

4. 「次へ」をクリックします。

| ۲ | CopyLock セットアップ – 🗆 🗙                                    |
|---|----------------------------------------------------------|
| 1 | ンストール先の指定<br>CopyLock のインストール先を指定してください。                 |
|   | CopyLock をインストールするフォルダを指定して、「次へ」をクリックしてください。             |
|   | 続けるには「ン次へ」をクリックしてください。別のフォルダーを選択するには「参照」をクリックして<br>ください。 |
|   | C:¥Program Files (x86)¥CopyLock 参照(R)                    |
|   |                                                          |
|   | このプログラムは最低 11.8 MB のディスク空き領域を必要とします。                     |
|   | < 戻る(B) 次へ(M) > キャンセル                                    |

5. 「次へ」をクリックします。

| O         CopyLock セットアップ                         | - 🗆 🗙                |
|---------------------------------------------------|----------------------|
| <b>プログラムグループの指定</b><br>プログラムアイコンを作成する場所を指定してください。 |                      |
| 2010 セットアップはスタートメニューにプログラムのショートカッ                 | トを作成します。             |
| 続けるには「次へ」をクリックしてください。違うディレクトリを選択す<br>ください。        | るには「参照」をクリックして       |
| CopyLock                                          | 参照(R)                |
|                                                   |                      |
|                                                   |                      |
| フログラムグループを作成しない(D)                                |                      |
| < 戻る(B) が                                         | <a>(N)&gt; キャンセル</a> |

6. 「次へ」をクリックします。

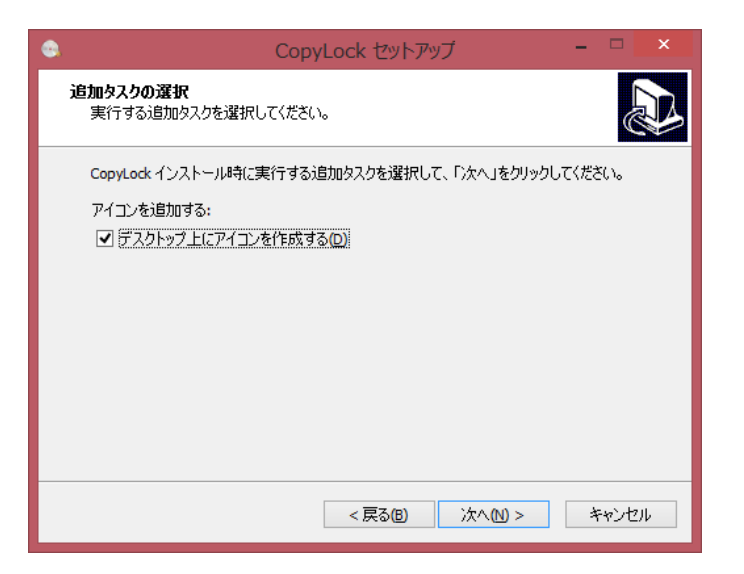

7. 「インストール」をクリックします。

| ٩ | CopyLock セットアップ – 🗆 💌                                    |
|---|----------------------------------------------------------|
|   | インストール準備完了<br>ご使用のコンピュータへ CopyLock をインストールする準備ができました。    |
|   | インストールを続行するには「インストール」を、設定の確認や変更を行うには「戻る」をクリッ<br>りしてください。 |
|   | インストール先:<br>C:¥Program Files (x86)¥CopyLock              |
|   | プログラムグループ:<br>CopyLock                                   |
|   | 追加タスクー覧:<br>アイコンを追加する:<br>デスクトップ上(こアイコンを作成する(D)          |
|   | ~                                                        |
|   | < >                                                      |
|   | <戻る個 インストール(1) キャンセル                                     |

8. 「完了」をクリックします。

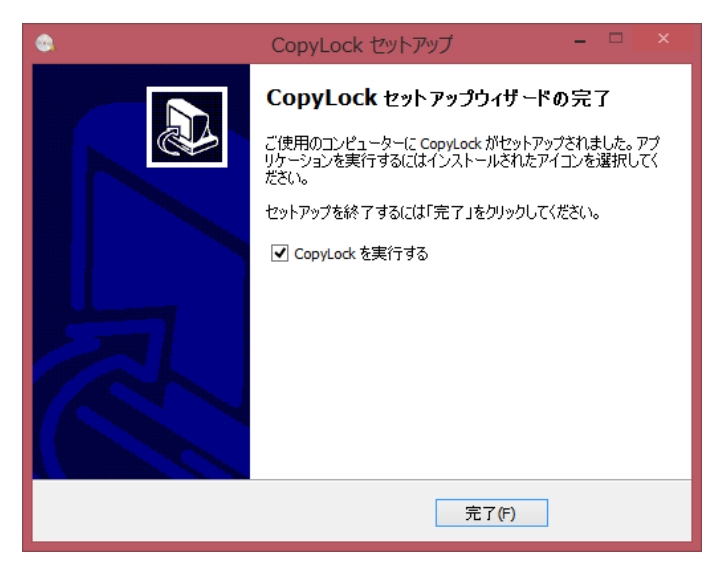

### Blu-ray 専用メディア方式ディスク作成手順

STEP 1 マスターディスクのファイルをPCへ取り込む

- STEP 2 ImgBurnで第二マスターディスクを作成する
- STEP 3 デュプリケータでBD簡易コピーを実行する

#### STEP 1 マスターディスクのファイルをPCへ取り込む

1. マスターディスクをPCに挿入し、ディスクを開きます。

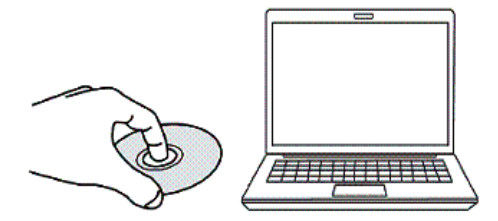

2. マスターディスクを開き、以下 2つのフォルダをPCのHDDへコピーします。

※ フォルダやファイルの構成は変更しないでください。

| ▲ 現在ディスクにあるファイル (2) |                  |            |
|---------------------|------------------|------------|
| BDMV                | 2015/07/13 22:12 | ファイル フォルダー |
| 🍶 CERTIFICATE       | 2015/07/13 22:22 | ファイル フォルダー |

**対象機種** SRPRO-BDxxP

#### STEP 2 ImgBurnで第二マスターディスクを作成する

1. マスターディスクをPCから排出し、空のBD-RディスクをPCに挿入します。

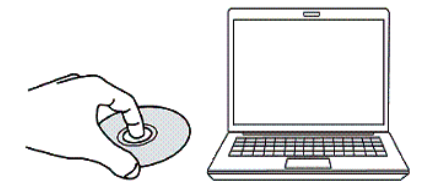

2. Imgburnを起動します。

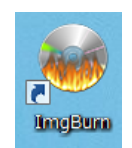

3. 作業一覧から「ファイル/フォルダをディスクに書き込み」をクリックします。

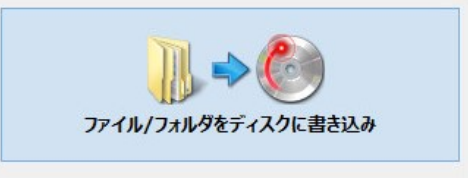

「フォルダの参照」アイコンをクリックして、先ほどコピーした以下のフォルダを選択します。
 BDMV

#### CERTIFICATE

- 5. 「ラベル」をクリックしてUDFフィールド内にボリュームラベルを入力します。
- 6. ウィンドウ左下の開始アイコンをクリックすると、書込が始まります。

| •                                                                                      | ImgBurn – 🗆 🗙                                                                                                    |
|----------------------------------------------------------------------------------------|----------------------------------------------------------------------------------------------------|
| ファイル(F) 表示(V) モード(M) 入力(I) 出力(O)                                                       | ツール(T) ヘルプ(H)                                                                                                    |
| 入力元<br>C:¥Users¥ykash_000¥Desktop¥BDMV¥<br>C:¥Users¥ykash_000¥Desktop¥CERTIFICATE¥     | <ul> <li>情報(I) デバイス オブション(P) ラベル(L) 拡張(A)</li> <li>ポリュームラベル</li> <li>ISO9660(9):</li> <li>Joliet(J):</li> <li>UDF(U):</li> <li>test</li> <li>全てのファイルシステムで同じ名前を使用する</li> </ul> |
| 出力先<br>(2:1:0] PLEXTOR BD-R PX-B910SA (K:)<br>(※) □ テストモード マペリファイ  (※)<br>[□ ▶ ▶ ▶ (※) | <ul> <li>▲</li> <li>ボリューム識別子</li> <li>システム:</li> <li>ボリュームセット:</li> <li>発行者:</li> <li>作成者:</li> <li>アプリケーション:</li> <li>(0/0)</li> </ul>                                       |
| Ready                                                                                  |                                                                                                    |

#### STEP 3 デュプリケータで実行する

1. <u>第二マスターディスク</u>を読込ドライブに、<u>専用BD-Rブランクディスク</u>を書込ドライブにそれぞれ セットします。

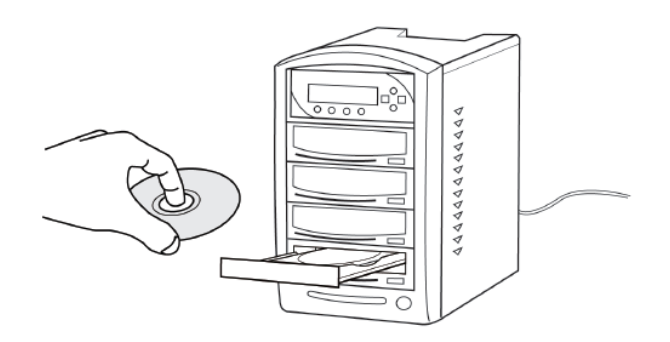

2. メニュー画面より「2.BD簡易プロテクション」を選択して「ENT」ボタンを押します。

VinpowerDigital X.XX 2. BD簡易プロテクション

漢字表示モデル

VinpowerDigital X.XX 2.BDイージープロテクション

カナ表示モデル

- 3. ディスクが検出され、自動的にコピーが開始します。
- 4. コピー完了後、自動的にディスクが排出され、結果が表示されます。

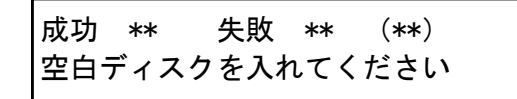

カッコ内には連続でコピーしたときの 合計ディスク枚数が表示されます。

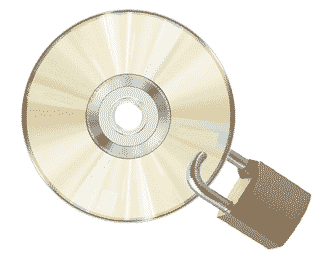

以上でコピーガード付きディスクの完成です。

# Vガード Blu-ray (BCP) ディスク作成手順

- STEP 1 ImgBurnでマスターディスクからISOを作成する
- STEP 2 CopyLockでISOイメージをBCPイメージへ変換する
- STEP 3 BCPイメージをデュプリケータへ転送する
- STEP 4 デュプリケータでBCPイメージをコピーする

#### STEP 1 ImgBurnでマスターディスクからISOを作成する

1. マスターディスクをPCに挿入します。

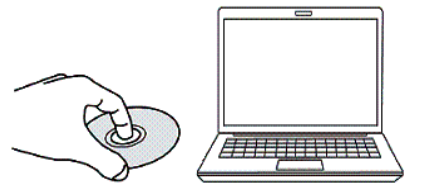

2. Imgburnを起動します。

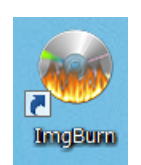

3. 作業一覧から「ファイル/フォルダからイメージファイルを作成」をクリックします。

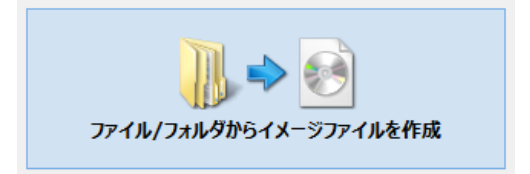

**対象機種** SRPRO-BDxxP 「フォルダの参照」アイコンをクリックして、マスターディスク内の以下のフォルダを選択します。
 BDMV

CERTIFICATE

- 5. 「ラベル」をクリックしてUDFフィールド内にボリュームラベルを入力します。
- 6. 出力先の「フォルダの参照」アイコンをクリックし、isoイメージの保存場所と名前を指定します。
- 7. ウィンドウ左下の開始アイコンをクリックすると、書込が始まります。

| •                                                                                | ImgBurn – 🗆 🗙                                                                                                    |
|----------------------------------------------------------------------------------|----------------------------------------------------------------------------------------------------|
| ファイル(F) 表示(V) モード(M) 入力(I) 出力(O)                                                 | ツ−ル(T) ヘルプ(H)                                                                                                    |
| 入力元<br>✓<br>K:¥BDMV¥                                                             | 情報(I) オブション(P)       ラベル(L) 拡張(A)         ポリュームラベル       ISO9660(9):         Joliet(2):       1         UDF(U):       test         全てのファイルシステムで同じ名前を使用する |
| 出力先<br>C:¥Users¥ykash_000¥test.iso<br>○ 空き容量: 2,583,396 KB (2,522 MB)<br>E ▶ ▶ ♥ | システム:                                                                                                    |
| Ready                                                                            |                                                                                                    |

8. 以下のような画面がでたら「はい」をクリックします。

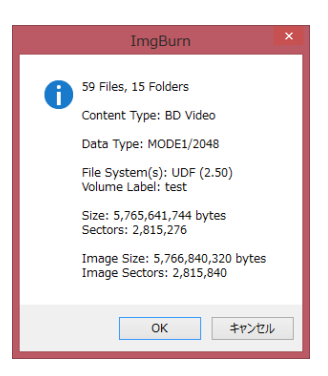

ご注意

マスターディスクに「CERTIFICATE」フォルダが含まれていない場合、以下のメッセージが現れます。 「はい」をクリックしてください。

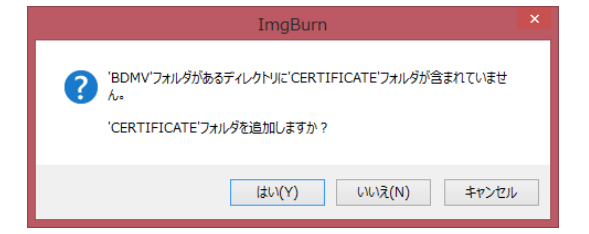

#### STEP 2 CopyLockでISOイメージをBCPイメージへ変換する

ご注意:

新しいバージョンのCopyLockで変換作業を行うと、旧バージョンのCopyLockではドングルが認識できな くなります。旧バージョンをお使いのお客様はご注意ください。

| ٩                        | CopyLock           | - 🗆 ×              |
|--------------------------|--------------------|--------------------|
| File Tools               |                    | Help               |
| Video Images Processed : | Dongle Expired     | Help About         |
| an Internet              |                    | Browse Source      |
|                          |                    | Browse Destination |
|                          | 0 %                | GO !               |
| Source Size :            | Destination Size : | Show Log File      |
|                          | DVD5 DVD9 DVD5     | DVD9               |

1. PCへUSBドングルを挿入します。

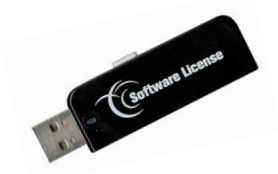

2. CopyLock を起動します。

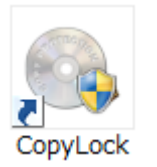

3. マスターディスクをPCに挿入します。

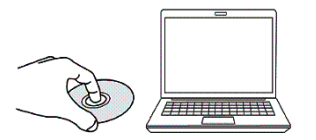

- 4. 「変換先の参照」をクリックし、変換後イメージの保存先を指定します。
- 5. 開始をクリックします。
- 6. 下部のインジケータが100%になったら変換完了です。

※Blu-rayの場合、一度の変換作業で3ライセンスを消費します。

| ۹                           | CopyLo                   | ck              |      | -           | . 🗆 🗙 |
|-----------------------------|--------------------------|-----------------|------|-------------|-------|
| ファイル 言語                     |                          |                 |      |             | ヘルプ   |
| 処理済みイメージ数:                  | 86 / 500                 |                 |      | ヘルプ         | About |
| SONY_BD_RECORDER_VOLUMEISO  |                          |                 |      | ISOファイル参照 💽 |       |
| SONY_BD_RECORDER_VOLUME.bcp |                          |                 |      | 変換先の参照      |       |
|                             | 0 %                      |                 |      | 開始          | 中止    |
| ソースサイズ: BD:                 | 90 Mb 変換先サイズ:<br>25 BD50 | 3012 Mt<br>BD25 | BD50 | רּדלם       | ルを表示  |

#### STEP 3 BCPイメージをデュプリケータへ転送する

1. PCとデュプリケータをUSB ケーブルで接続します。

ネットワーク経由で接続する場合は「デュプリケータをネットワーク経由でPCと接続する方法」のページをご参照ください。

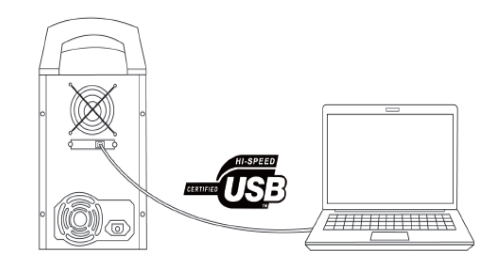

- 2. 以下の手順でデュプリケータの準備をします
- デュプリケータを起動させます。
- メニュー「11.セットアップ」を表示させ、「ENT」ボタンを押します。
- 「14.ガイブセツゾク」を表示させ、「ENT」ボタンを押します。
- 「△」、「▽」ボタンを使い、「オン」を表示させ、「ENT」ボタンを押します。
   数秒で、設定が反映され、画面が戻ります。

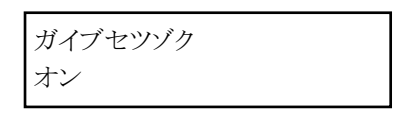

3. デュプリケータに内蔵されているHDDがPC上で「Duplicator」という名前で表示されます。

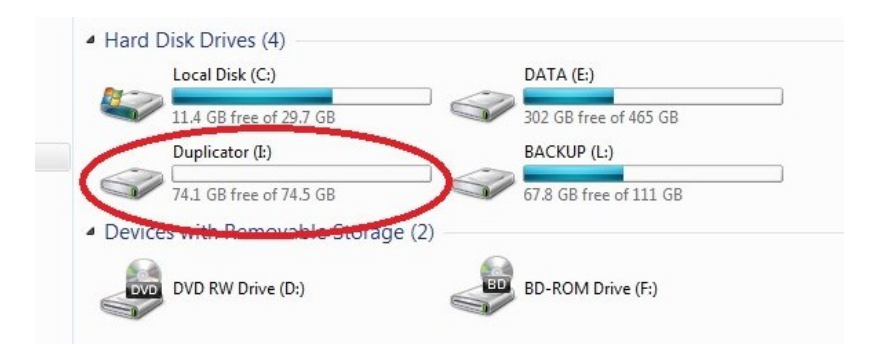

4. Duplicatorドライブを開き、「Dup」フォルダに作成したBCPイメージをコピーします。

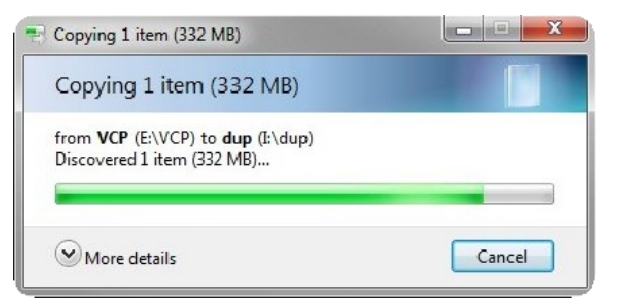

- 5. 以下の手順でデュプリケータ側から接続を切ります。
- 「▲」「▼」ボタンで「10.セットアップ」に合わせ、ENTボタンを押します。
- 「▲」「▼」ボタンで「14.ガイブセツゾク」を選び、ENTボタンを押します。
- 「▲」「▼」ボタンを押して、設定を「オフ」に変更してからENTボタンを押します。しばらくす ると、表示が変わり、PCとの接続が解除されます。

※重要

1GB以下のBCP/VCPイメージを転送した場合、ダミーを書き込む時間が必要です。一分程度待ってから 接続を解除してください。

#### STEP 4 BCPイメージをデュプリケータでコピーする

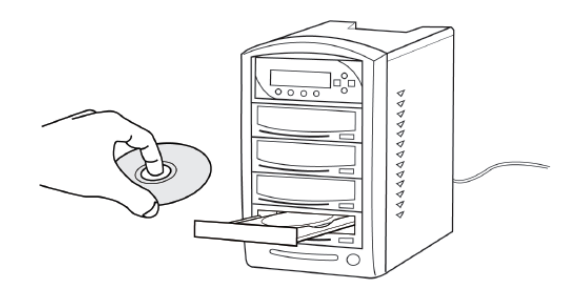

1. 書込ドライブにブランクディスクをセットします。

- 2. 「▲」「▼」ボタンで「7.ソースセンタク」を選び、ENTボタンを押します。
- 3. 「▲」「▼」ボタンでHDD名を(通常はPORT 0.0)を選択し、ENTボタンを押します。
- 4. 「1. コピー」に戻り、ENTボタンを押します。
- 5. 「▲」「▼」ボタンを押して、先ほど転送したファイルを選びます。
- 6. ENTボタンを押し、コピーを開始します。
- 7. コピー完了後、自動的にディスクが排出され、結果が表示されます。

成功 \*\* 失敗 \*\* (\*\*) 空白ディスクを入れてください

カッコ内には連続でコピーしたときの 合計ディスク枚数が表示されます。

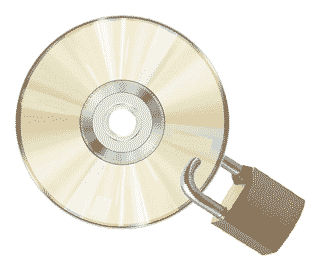

以上でコピーガード付きディスクの完成です。

# Vガード DVD (VCP) ディスク作成手順

STEP 1 マスターディスクからVCPイメージを作成する STEP 2 デュプリケータでVCPイメージをコピーする

STEP 1 マスターディスクからVCPイメージを作成する

ご注意:

新しいバージョンのCopyLockで変換作業を行うと、旧バージョンのCopyLockではドングルが認識できな くなります。旧バージョンをお使いのお客様はご注意ください。

|                          |      | CopyLock           |      |      |              | ×      |
|--------------------------|------|--------------------|------|------|--------------|--------|
| File Tools               |      |                    |      |      |              | Help   |
| Video Images Processed : |      | Dongle Expired     |      |      | Help A       | About  |
| C.P.D.                   |      |                    |      |      | Browse Sou   | irce   |
|                          |      |                    |      |      | Browse Desti | nation |
|                          |      | 0 %                |      |      | GO !         |        |
| Source Size :            |      | Destination Size : |      |      | Show Log F   | File   |
|                          | DVD5 | DVD9               | DVD5 | DVD9 |              |        |

1. PCへUSBドングルを挿入します。

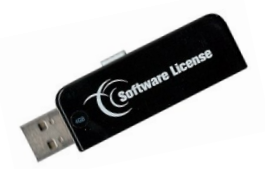

2. CopyLock を起動します。

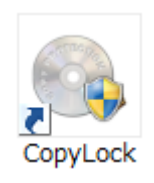

3. マスターディスクをPCに挿入します。

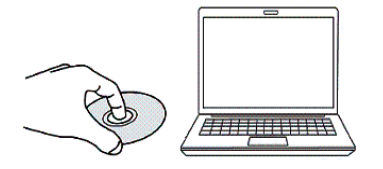

#### 対象機種

SRPRO-BDxxP VP-xxSVU VP-xxSVUL SRPRO-xxVU

- 4. 「●」をリックし、先ほど作成したISOイメージを選択します。
- 5. 「変換先の参照」をクリックし、変換後イメージの保存先を指定します。
- 6. 開始をクリックします。
- 7. 画面下部のインジケータが100%になったら変換完了です。

| •                      | CopyLock                                  | -       | - 🗆 🗙  |  |
|------------------------|-------------------------------------------|---------|--------|--|
| ファイル 言語                |                                           |         | ヘルプ    |  |
| 処理済みイメージ数:             | 89 / 500                                  | ヘルプ     | About  |  |
|                        | VOL_20100416183720                        | ISOファイル | 参照 💿   |  |
| VOL_20100416183720.vcp |                                           |         | 変換先の参照 |  |
| 0 %                    |                                           |         | 中止     |  |
| ソースサイズ: 44<br>DVI      | 64 Mb 変換先サイズ: 4558 Mb<br>5 DVD9 DVD5 DVD9 | רּדַלָם | ルを表示   |  |

#### STEP 2 デュプリケータでVCPイメージをコピーする

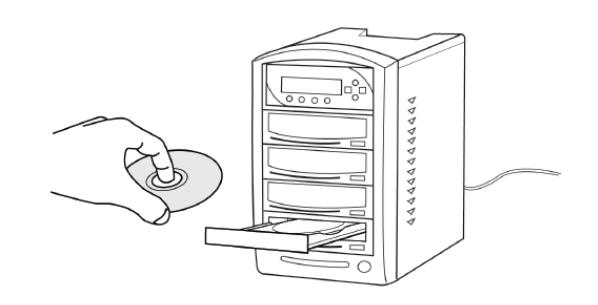

- 1. 書込ドライブにブランクディスクをセットします。
- 2. 「▲」「▼」ボタンで「7.ソースセンタク」を選び、ENTボタンを押します。
- 3. 「▲」「▼」ボタンでHDD名を(通常はPORT 0.0)を選択し、ENTボタンを押します。
- 4. 「1. コピー」に戻り、ENTボタンを押します。
- 5. 「▲」「▼」ボタンを押して、先ほど転送したファイルを選びます。
- 6. ENTボタンを押し、コピーを開始します。
- 7. コピー完了後、自動的にディスクが排出され、結果が表示されます。

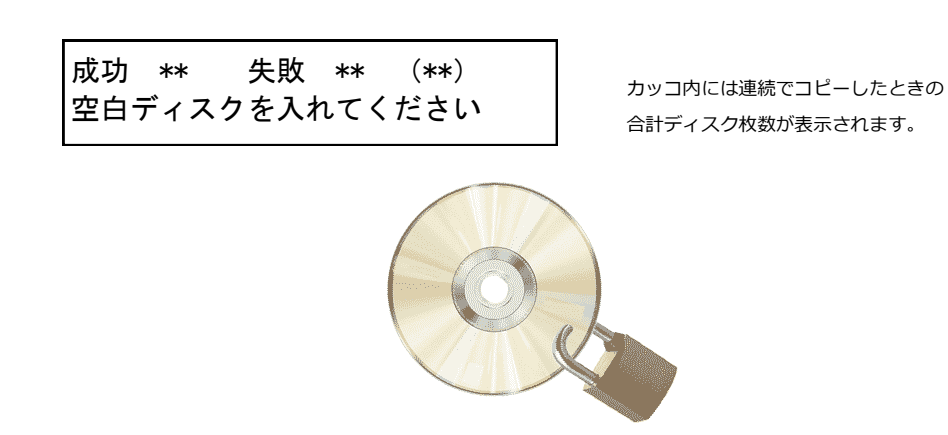

#### 以上でコピーガード付きディスクの完成です。

# PCとデュプリケータをネットワーク接続する方法

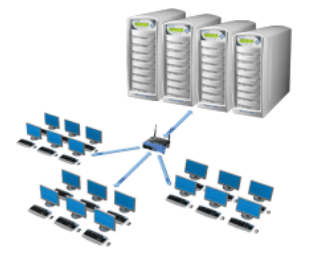

対象機種

VP-xxSVUL

ネットワークに接続されたLANケーブルをデュプリケータの背面に接続します。
 ※USBコネクタには何も接続しないでください。

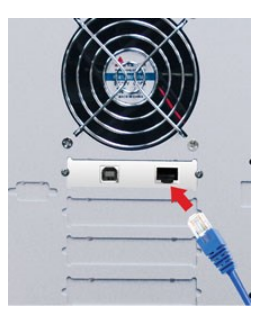

- 2. 以下の手順でデュプリケータを準備します。
- デュプリケータを起動させます。
- メニュー「11.セットアップ」を表示させ、「ENT」ボタンを押します。
- 「14.ガイブセツゾク」を表示させ、「ENT」ボタンを押します。
- 「△」、「▽」ボタンを使い、「オン」を表示させ、「ENT」ボタンを押します。
   数秒で、設定が反映され、画面が戻ります。

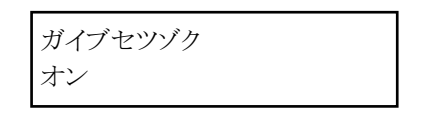

3. 「Duplicator Net work Center」を起動します。

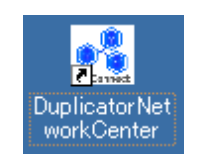

「Duplicator Network Device」の前のマークが緑色になっていることを確認したら「Duplicator Network Device」を選択し、「接続」ボタンを押します。接続が完了するとマークはオレンジ色になります。

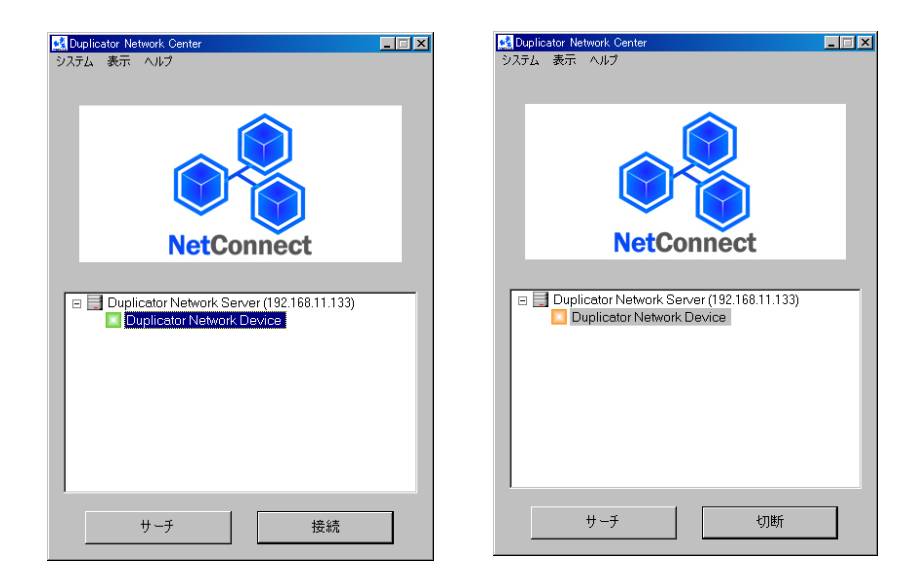

5. デュプリケータに内蔵されているHDDがPC上で「Duplicator」という名前で表示されます。

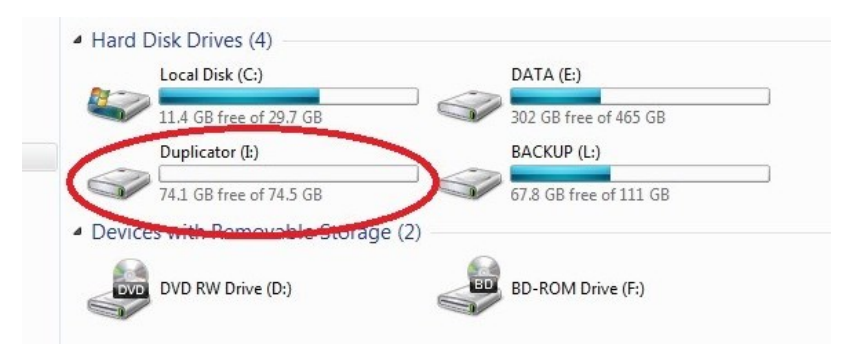

#### マークが赤くなっていたら …

「Duplicator Network Device」の前のマークが赤 くなっているときは、他のユーザーがデュプリケータ を使用中であることを示しています。先に使用してい るユーザーが接続を切らない限り使用できません。 「切断通知」をクリックすると相手側に切断を促す通 知が送られます。緑色になったら、「接続」をクリッ クしてください。また、「Duplicator Network Device」を右クリックして「詳細」をクリックすると、 詳細な情報が得られます。

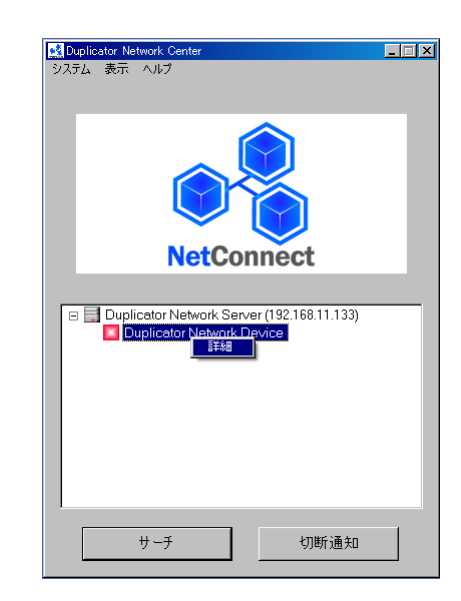

#### マークに「!」がついていたら…

「Duplicator Network Device」の前に赤いマークに「!」マークが付いている場合、イーサネットポートよりもUSBポートが優先されていることを示しています。

イーサネットケーブルと同時にUSBケーブルが接続されていないかご確認ください。

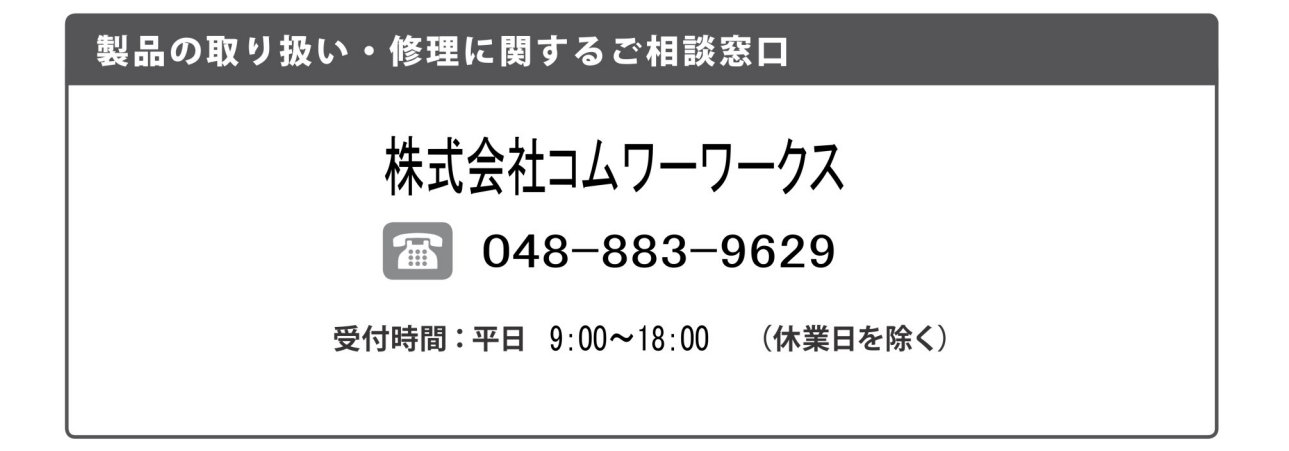

#### 株式会社コムワークス

〒330-0052 埼玉県さいたま市浦和区本太2-9-24 TEL:048-883-9629 FAX:048-749-1631 http://www.comworks.co.jp